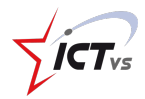

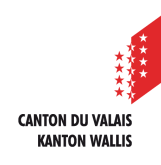

# COMMENT ACTIVER SON IDENTITÉ UNIQUE

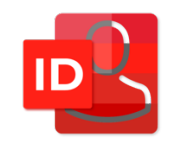

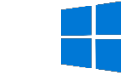

Tutoriel pour un environnement Windows Version 1.0 (24.06.2020)

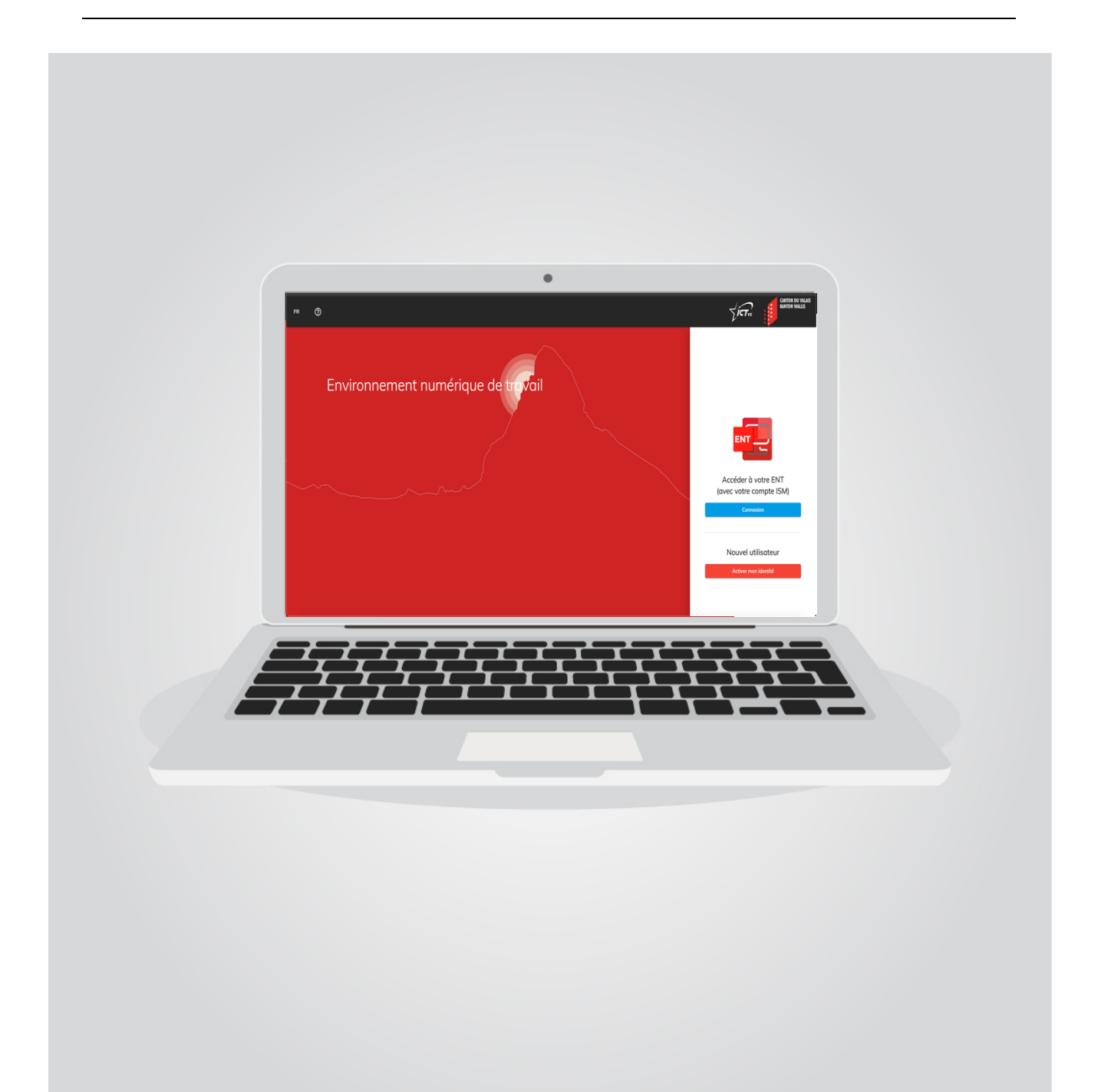

#### $\bullet \bullet \bullet \bullet$

### 1. VALIDER SON IDENTITÉ UNIQUE

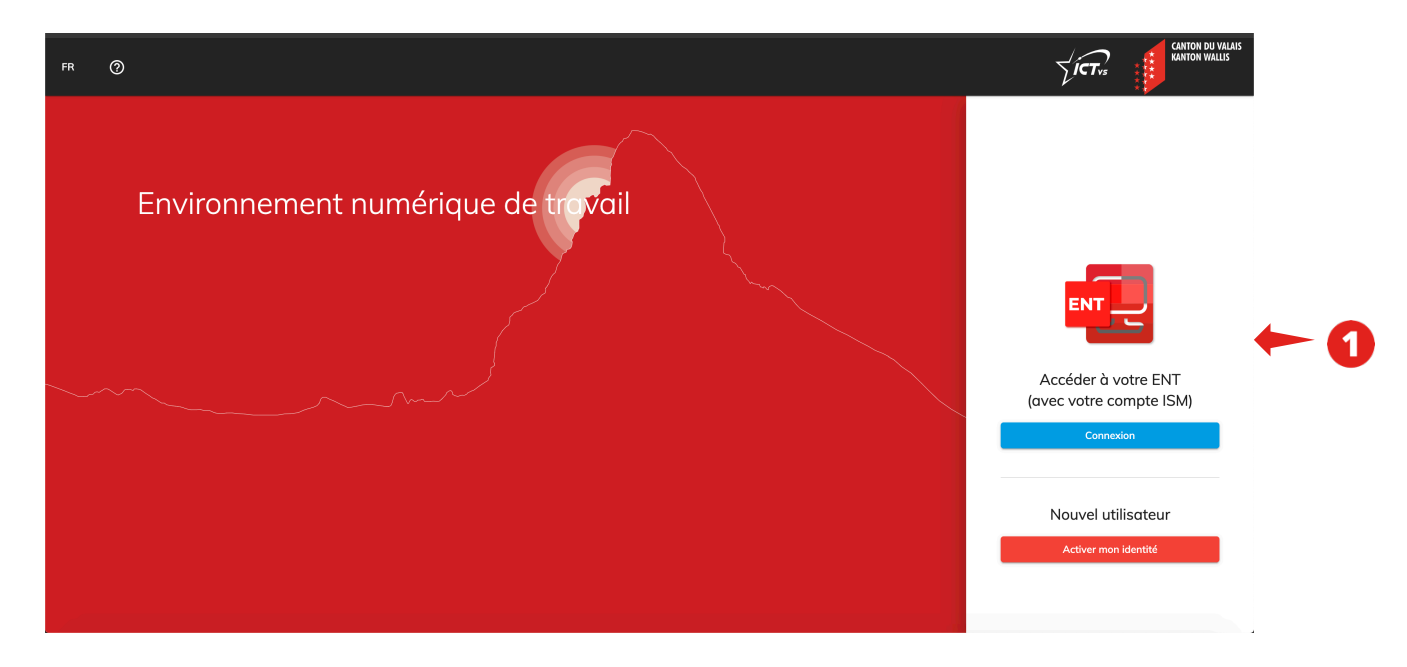

Commencez par accéder à la page https://edu.vs.ch

• Vous pouvez accéder à la page d'activation en appuyant sur le bouton « Activer mon identité ».

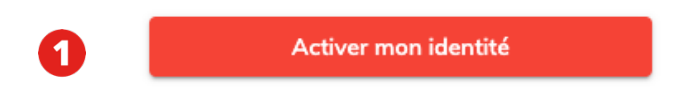

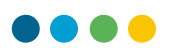

Connectez-vous en utilisant les informations qui vous ont été transmises par email
 « Merci d'activer votre identité unique ».

| Madame, Mo                                                                                         | nsieur,                                                                                                    |                                                                                                    |
|----------------------------------------------------------------------------------------------------|----------------------------------------------------------------------------------------------------|----------------------------------------------------------------------------------------------------|
| Nous vous in<br>entrer le non<br><u>https://edu.vs.</u>                                            | vitons aujourd'hui à activer votre identit<br>n d'utilisateur et le code d'activation ci-d<br>ch                                                                                                    | té unique. Pour cela, vous devez<br>lessous à l'adresse suivante :                                                                                                    |
| <ul> <li>Nom d</li> <li>Code d</li> </ul>                                                          | l'activation: Uf9WvCRbnq1\$                                                                                                    | 2                                                                                                    |
| Une fois la pr<br>Pour finaliser<br>une première<br>d'authentifica                                 | rocédure de validation terminée, vous re<br>l'activation de votre identité, il vous fau<br>e fois avec votre nouvel identifiant pour<br>ation forte.                                                                                                    | ecevrez un email de confirmation.<br>udra encore vous connecter à ISM<br>configurer un système                                                                             |
| Qu'est-ce qu<br>Pourquoi la n                                                                      | e l'identité unique?<br>nettre en place avec une authentificatior                                                                                                    | 1 forte?                                                                                                    |
| Dans le cadre<br>chaque ensei<br>plusieurs ser<br>365, etc.) air<br>un mécanism<br>sur le traditio | e de l'implémentation d'un nouveau syst<br>gnant une identité numérique qui perme<br>vices en ligne (ISM, ESPER, Plandetudes<br>nsi qu'à un espace numérique de travail,<br>ne fondé sur la combinaison de deux fact<br>onnel mot de passe, est prévue. | ème d'identification offrant à<br>ettra à terme d'accéder à<br>s.ch, Messagerie Outlook, Office<br>une authentification forte, soit<br>teurs d'authentification plutôt que |
| Afin de s'ider<br>leur mot de p<br>générer ce co<br>physique mis                                   | ntifier, les utilisateurs du service devront<br>basse, ainsi qu'un code d'accès temporai<br>ode à usage unique, vous aurez le choix<br>s à disposition par l'employeur ou l'usage                                                                       | t saisir leur nom d'utilisateur et<br>ire composé de 6 chiffres. Pour<br>entre l'utilisation d'un token<br>e de leur propre téléphone mobile.                              |
| Notre suppor                                                                                       | t reste à votre disposition en cas de pro                                                                                                    | blème                                                                                                    |
|                                                                                                    |                                                                                                    |                                                                                                    |
|                                                                                                    |                                                                                                    | Activer votre compte                                                                                                    |
|                                                                                                    |                                                                                                    | Nom d'utilisateur                                                                                                    |
|                                                                                                    | Plus d'informations sur l'identité unique ?                                                                                                    | Code d'activation                                                                                                    |
|                                                                                                    |                                                                                                    | Activer mon compte                                                                                                    |

• Cliquez sur « Activer mon compte ». 3

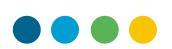

# Vérifiez les informations qui ont été reprises d'ISM.

| Vérifier       | Modifier | Sécuriser | Email | Mot de passe | Valider |
|----------------|----------|-----------|-------|--------------|---------|
| Prénom officie | el       |           |       |              |         |
| Prenom         |          |           |       |              |         |
| Nom officiel   |          |           |       |              |         |
| Nom            |          |           |       |              |         |
| Date de naiss  | ance     |           |       |              |         |
| 29.12.1969     | 9        |           |       |              |         |
| Genre          |          |           |       |              |         |
| Homme          |          |           |       |              |         |

• Cliquez sur « Suivant ». 4

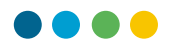

| 1               | 2        | 3         | 4       | 5            | 6       |
|-----------------|----------|-----------|---------|--------------|---------|
| Vérifier        | Modifier | Sécuriser | Email   | Mot de passe | Valider |
| Prénom usuel    |          |           |         |              |         |
| Prénom          |          |           |         |              |         |
| Nom usuel       |          |           |         |              |         |
| Nom             |          |           |         |              |         |
| Langue préférée |          | •         |         |              |         |
| Français        |          | 5         |         |              | • •     |
|                 |          |           |         |              |         |
|                 |          | Précédent | Suivant | <b>6</b>     |         |
|                 |          |           |         |              |         |

Dans le cas où vous disposez de plusieurs noms ou prénoms, vous pouvez entrer vos noms et prénoms usuels, celui-ci doit cependant faire partie de votre nom officiel. Ces derniers servent à la création de l'identifiant unique et la génération de votre adresse email.

- Vous pouvez également sélectionner votre langue de correspondance préférée. 5
- Cliquez sur « Suivant ». 6

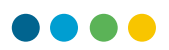

Sélectionnez ensuite votre choix d'authentification forte. Trois possibilités s'offrent à vous :

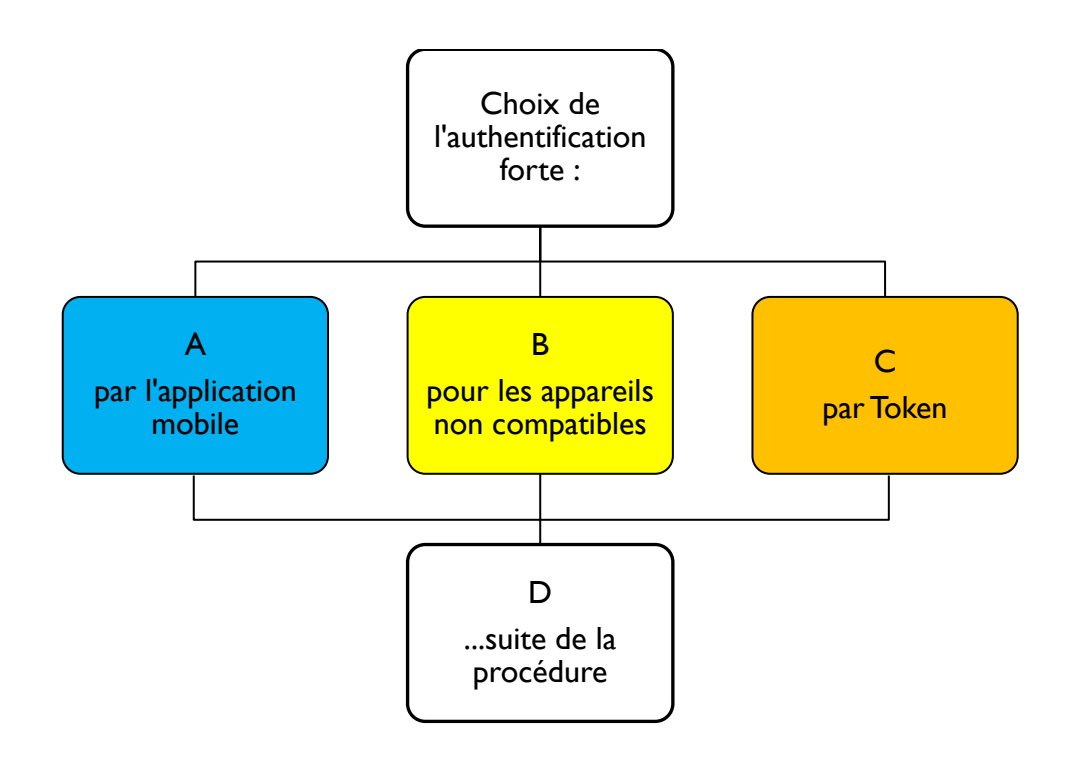

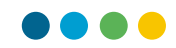

#### A. Authentification forte par l'application mobile

|        |                                                                                                    | ossibilités :                                                                                                    | lise pour assurer i                                                                                                    | a securite des donnees                                                                                                    | sco                             |
|--------|----------------------------------------------------------------------------------------------------|----------------------------------------------------------------------------------------------------|----------------------------------------------------------------------------------------------------|----------------------------------------------------------------------------------------------------|---------------------------------|
|        | Applications Mobiles                                                                                           | C Appareils not                                                                                                   | n compatibles                                                                                                    | Token                                                                                                    |                                 |
|        | ·                                                                                                    | Afin de nous alig<br>recommandons<br>gratuite Microso<br>usage unique (v<br>personnelle, fon<br>stratégie informa | iner, sur les derniers<br>une authentification<br>ft Authenticator. Cett<br>alable 30 secondes),<br>ctionne sans connex<br>attique cantonale. | standards de sécurité, nou<br>à deux facteurs avec l'app<br>e application génère un c<br>ne stocke aucune donnée<br>ion Internet et est soutenu | is<br>licatio<br>ode à<br>e par |
|        | Le terme BYOD (Bring You                                                                                       | ır Own Device) fait référe                                                                                        | ence à la pratique qu                                                                                                    | i consiste à utiliser ses                                                                                                    | iauta                           |
|        | the second second second second second second second second second second second second second second second s | authentification forte                                                                                            | e                                                                                                    |                                                                                                    |                                 |
| Sélect | ionnez votre methode d                                                                                         |                                                                                                    |                                                                                                    |                                                                                                    |                                 |
| Sélect | pplications Mobiles                                                                                            |                                                                                                    |                                                                                                    |                                                                                                    |                                 |
| Sélect | ionnez votre metnode o<br>pplications Mobiles<br>ppareils non compatible<br>oken                               | 95                                                                                                    |                                                                                                    |                                                                                                    |                                 |

Entrez ensuite les informations suivantes :

- Votre numéro de mobile (servira à la configuration de l'authentification forte sur votre Smartphone pour la réception d'un code à usage unique) :
  - Indicatif international (par ex. +41 pour la Suisse) 7
  - No de mobile sans le 0 (par ex. 791234567) (8)
- Cochez la case pour accepter les conditions d'utilisation liées à la méthode d'authentification forte que vous avez sélectionnée. 9
- Cliquez sur « Suivant ». Le bouton restera grisé tant que vous n'avez pas accepté les conditions d'utilisation.

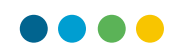

#### **B.** Authentification forte pour les appareils non compatibles

| Applications                                       | Mobiles 🧏 Appare                                                                                                    | ils non compatibles                                                                                                    | Token                                                                                                    |                                        |
|----------------------------------------------------|----------------------------------------------------------------------------------------------------|----------------------------------------------------------------------------------------------------|----------------------------------------------------------------------------------------------------|----------------------------------------|
|                                                    | Si votre tél<br>l'applicatio<br>exclusiven<br>lier votre a<br>support se<br>d'environ 2<br>configurée<br>délai, vous<br>identifiants<br>lors de cha | éphone mobile n'est pa<br>n mobile Microsoft Auth<br>nent, le support réalisere<br>uthentification forte à vo<br>ra notifié de votre choix<br>24 heures pour que votr<br>. Aucune action n'est né<br>pourrez vous connecté<br>. Par la suite, vous rece<br>acune de vos connexion | s compatible avec l'utilisation<br>nenticator et dans ce cas<br>u une configuration spécifique<br>tre numéro de téléphone. Le<br>, et il faudra compter avec un<br>a authentification forte soit<br>écessaire de votre part. Passé<br>r à ISM avec vos nouveaux<br>vrez un message sur votre tél<br>s à ISM. | i de<br>pour<br>délai<br>è ce<br>lépho |
| Sélectionnez votre n                               | néthode d'authentificatior                                                                                                    | ı forte                                                                                                    |                                                                                                    |                                        |
| O Applications Mo                                  | obiles                                                                                                    |                                                                                                    |                                                                                                    |                                        |
| <ul> <li>Appareils non c</li> <li>Token</li> </ul> | compatibles                                                                                                    |                                                                                                    |                                                                                                    |                                        |
| _                                                  |                                                                                                    |                                                                                                    | <b>A</b>                                                                                                    |                                        |
| +41                                                | <ul> <li>No mobil</li> </ul>                                                                                                    | e*                                                                                                    |                                                                                                    |                                        |

Entrez ensuite les informations suivantes :

- Votre numéro de mobile (servira à la configuration de l'authentification forte sur votre Smartphone pour la réception d'un code à usage unique) :
  - Indicatif international (par ex. +41 pour la Suisse) 1
  - No de mobile sans le 0 (par ex. 791234567) 12
- Cochez la case pour accepter les conditions d'utilisation liées à la méthode d'authentification forte que vous avez sélectionnée. 13
- Cliquez sur « Suivant », le bouton restera grisé tant que vous n'avez pas accepté les conditions d'utilisation.

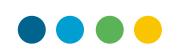

# C. Authentification forte par Token

|                                 |                                         | 3                                                                                                    | - 4 -                                                                                                    | 5                                                                                                    | 6                           |
|---------------------------------|-----------------------------------------|----------------------------------------------------------------------------------------------------|----------------------------------------------------------------------------------------------------|----------------------------------------------------------------------------------------------------|-----------------------------|
| Vérifier                        | Modifier                                | Sécuriser                                                                                                    | Email                                                                                                    | Mot de passe                                                                                                    | Valide                      |
| Plus d'informa<br>Nous vous pro | tions sur l'auther<br>oposons trois pos | ntification forte, requis<br>sibilités :                                                                                                    | se pour assurer la                                                                                                    | sécurité des données sc                                                                                                    | olaires.                    |
| Applic                          | ations Mobiles                          | 唱 Appareils non                                                                                                    | compatibles                                                                                                    | Token                                                                                                    |                             |
|                                 | 2KEN 2001                               | Si vous ne possé<br>pas le mettre à di<br>forte, vous devrez<br>porte-clés numéri<br>«Token» vous sera<br>vérification de voi<br>ISM avec votre ar<br>montant de 50 s | dez pas d'appareil m<br>sposition pour config<br>: opter pour la soluti<br>que nécessaire lors<br>a remis sur rendez-v<br>re identité. Dans l'in<br>acien identifiant. En c<br>era facturé. | obile ou que vous ne souhai<br>jurer le système d'authentific<br>on dite «Token». Il s'agit d'un<br>de toute connexion à ISM. L<br>ous au centre ICT-VS après<br>rervalle, vous vous connecte<br>as de perte du «Token» un | tez<br>aation<br>e<br>rez à |
| Sélectionnez v                  | votre méthode d'a                       | authentification forte                                                                                                    |                                                                                                    |                                                                                                    |                             |
| Applicatio                      | ons Mobiles                             |                                                                                                    |                                                                                                    |                                                                                                    |                             |
| () Apparelis                    | non compatibles                         |                                                                                                    |                                                                                                    |                                                                                                    |                             |

- Cochez la case pour accepter les conditions d'utilisation liées à la méthode d'authentification forte que vous avez sélectionnée.
- Cliquez sur « Suivant », le bouton restera grisé tant que vous n'avez pas accepté les conditions d'utilisation. 16

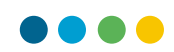

|              |                                                    |                        | - 4 -                                       | 5                           | - 6      |
|--------------|----------------------------------------------------|------------------------|---------------------------------------------|-----------------------------|----------|
| Vérifier     | Modifier                                           | Sécuriser              | Email                                       | Mot de passe                | Valide   |
| Email -      |                                                    |                        |                                             |                             |          |
| prenom.n     | om@outlook.com                                     | $\leftarrow$ (7)       |                                             |                             |          |
| -            |                                                    |                        |                                             |                             |          |
|              |                                                    |                        |                                             |                             |          |
|              |                                                    |                        | ourse attues also us for us for             | arves informations do sona  |          |
| Vature a due |                                                    |                        |                                             |                             |          |
| Votre adre   | sse email est utilisée (<br>li Nous vous conseille | uniquement pour vous p | ermettre de recuper<br>adresse email à laqu | er vos informations de conn | exion en |

Entrez ensuite les informations demandées :

- Votre adresse email de récupération (ne sera utilisée que pour vous permettre de récupérer vos informations de connexion en cas d'oubli).
- Cliquez sur « Suivant ». 🔞

| 0 -       |                   | - 0 -     |         | 5            | 6       |
|-----------|-------------------|-----------|---------|--------------|---------|
| /érifier  | Modifier          | Sécuriser | Email   | Mot de passe | Valider |
| Mot de pa | sse * 🔶 🚺         |           |         |              | Ŕ       |
| Confirmer | le mot de passe * | - 20      |         |              | Ø       |
|           |                   | Précédent | Suivant | - 21         |         |

• Créez le mot de passe qui servira à votre future connexion à votre ENT. 19

Ce mot de passe doit respecter les règles cantonales suivantes :

- Contenir entre 10 et 16 caractères.
- Remplir 3 des critères suivants : majuscule, minuscule, chiffre, caractère spécial.
- Le mot de passe ne doit pas être égal au code d'activation remis précédemment.
- Il ne doit pas contenir votre nom ou votre prénom.
- Confirmez le mot de passe. 20
- Cliquez sur « Suivant ». 🛐

Si vous avez sélectionné, le système d'authentification forte par Token, un message supplémentaire apparaîtra pour vous rappeler de bien mémoriser le mot de passe que vous avez défini car il vous servira lors de votre visite au centre ICT-VS. 22

|                                                                                          | ocounser                                                                                 | Erridii                                        | mot de passe                                                | valider               |    |
|------------------------------------------------------------------------------------------|------------------------------------------------------------------------------------------|------------------------------------------------|-------------------------------------------------------------|-----------------------|----|
| Mot de passe *                                                                           |                                                                                          |                                                |                                                             | Ø                     |    |
| Confirmer le mot de pa                                                                   | sse *                                                                                    |                                                |                                                             | Ø                     |    |
| Ayant sélectionné le type<br>utilisé lors de votre visite a<br>conseillons donc de le co | 'authentification forte par To<br>u centre ICT-VS afin de final<br>server précleusement. | vken, le mot de passe<br>ser votre accès à ISM | , que vous définissez mainte<br>1 de manière sécurisée. Nou | enant, sera<br>s vous | -( |

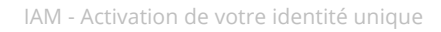

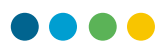

Vérifiez ensuite une dernière fois vos informations personnelles avant de valider votre identité :

| Vérifier Modif | ier Sécuriser     | Email          | Mot de passe | Valide |
|----------------|-------------------|----------------|--------------|--------|
|                |                   |                |              |        |
|                | Vos               | informations   |              |        |
|                | Nom usuel :       | Nom            |              |        |
|                | Prénom usuel :    | Prénom         |              |        |
|                | Email :           | prenom.nom@out | iook.com     |        |
|                | No mobile :       | +41791234567   |              |        |
|                | Langue préférée : | Deutsch        |              |        |
|                | Mot de passe :    | ******         |              |        |

• Cliquez sur « Valider mon identité » : 2

Si vous avez sélectionné un système d'authentification par Token, votre numéro de mobile n'apparaîtra pas.

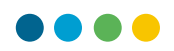

... si vous avez sélectionné l'authentification forte par l'application mobile...

Vous obtiendrez alors votre nom d'utilisateur unique qui vous permettra de vous connecter à mon ENT.

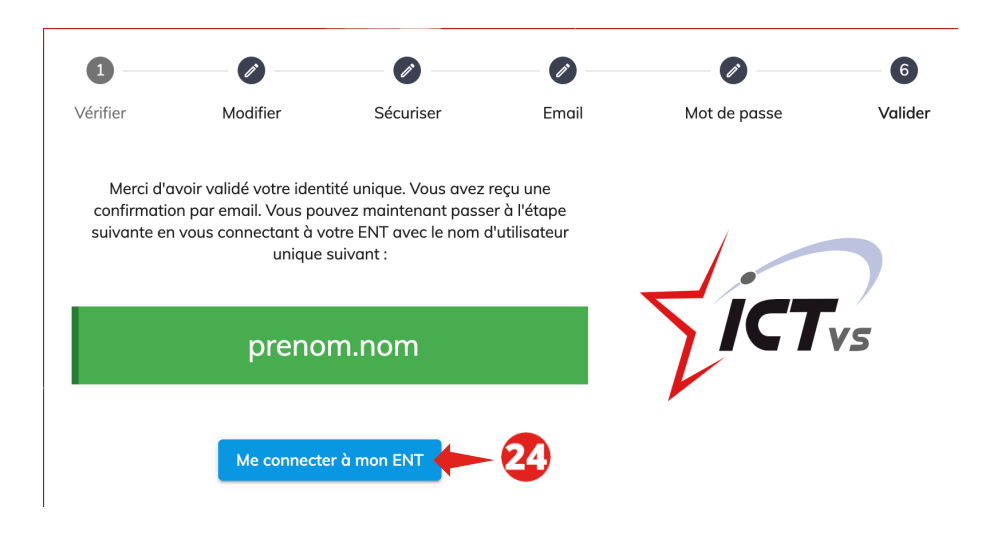

Une fois que vous avez effectué ce travail, vous pourrez vous connecter à votre environnement numérique de travail avec votre identité unique.

Cliquez sur « Me connecter à mon ENT » : 24

Passez ensuite à la phase 2. Configurer l'authentification forte (page 17)

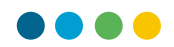

# ... si vous avez sélectionné l'authentification forte pour les appareils mobiles non compatibles...

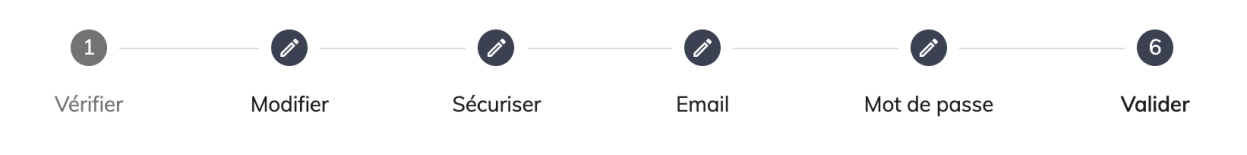

Merci d'avoir validé votre identité unique. Vous avez reçu une confirmation par email. Vous pouvez maintenant passer à l'étape suivante en vous connectant à votre ENT avec le nom d'utilisateur unique suivant :

#### prenom.nom

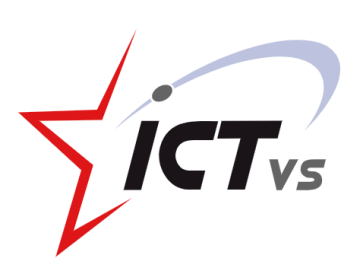

Merci d'avoir validé votre identité, vous pourrez accéder à votre ENT avec vos nouveaux identifiants d'ici un délai d'environ 24h. Dans l'intervalle vos anciens accès ISM restent toujours valables.

Vous pourrez accéder à votre ENT avec vos nouveaux identifiants d'ici un délai d'environ 24h.

Passez ensuite à la phase 2. Configurer l'authentification forte (page 17)

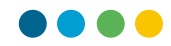

# ... si vous avez sélectionné l'authentification forte par un système de Token...

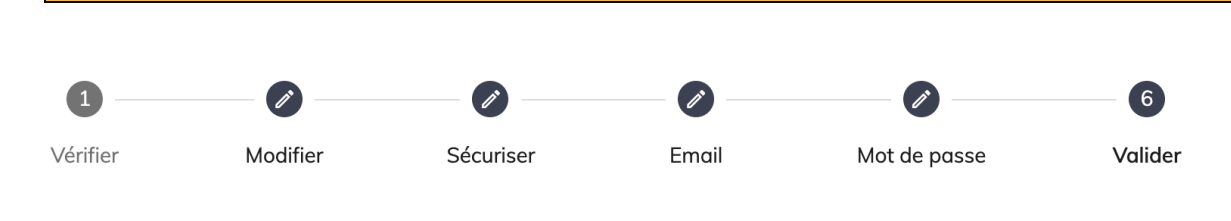

Merci d'avoir validé votre identité unique. Vous avez reçu une confirmation par email. Vous pouvez maintenant passer à l'étape suivante en vous connectant à votre ENT avec le nom d'utilisateur unique suivant :

#### prenom.nom

ICTvs

Merci d'avoir validé votre identité, vous avez sélectionné le système d'authentification forte par Token, nous vous recontacterons rapidement afin de pouvoir finaliser la procédure.

La procédure d'activation se termine ici.

Le support prendra contact avec vous dans les meilleurs délais afin de fixer un rendez-vous au centre ICT-VS à Sion pour finaliser la procédure.